# IMPLEMENTASI SAP FIORI LAUNCHPAD DENGAN SAP LOGON GUI ABAP PADA PT SURYA CITRA MEDIA TBK.

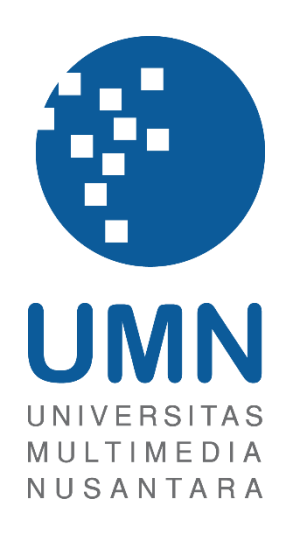

LAPORAN MBKM

Joshua Kristiadi 00000045958

PROGRAM STUDI SISTEM INFORMASI FAKULTAS TEKNIK DAN INFORMATIKA UNIVERSITAS MULTIMEDIA NUSANTARA TANGERANG 2023

# IMPLEMENTASI SAP FIORI LAUNCHPAD DENGAN SAP LOGON GUI ABAP PADA PT SURYA CITRA MEDIA TBK.

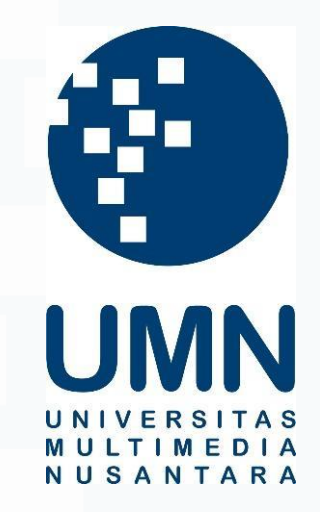

#### LAPORAN MBKM

Diajukan Sebagai Salah Satu Syarat untuk Memperoleh

Gelar Sarjana Sistem Informasi

Joshua Kristiadi 00000045958

# PROGRAM STUDI SISTEM INFORMASI FAKULTAS TEKNIK DAN INFORMATIKA UNIVERSITAS MULTIMEDIA NUSANTARA

TANGERANG

2023

#### HALAMAN PERNYATAAN TIDAK PLAGIAT

#### HALAMAN PERNYATAAN TIDAK PLAGIAT

Dengan ini saya,

Nama

Nomor Induk Mahasiswa Program studi : Joshua Kristiadi : 00000045958

: Sistem Informasi

Laporan MBKM Penelitian dengan judul:

Implementasi SAP Fiori Launchpad dengan SAP LOGON GUI ABAP pada PT Surya Citra Media Tbk.

merupakan hasil karya saya sendiri bukan plagiat dari karya ilmiah yang ditulis oleh orang lain, dan semua sumber baik yang dikutip maupun dirujuk telah saya nyatakan dengan benar serta dicantumkan di Daftar Pustaka.

Jika di kemudian hari terbukti ditemukan kecurangan/ penyimpangan, baik dalam pelaksanaan maupun dalam penulisan laporan MBKM, saya bersedia menerima konsekuensi dinyatakan TIDAK LULUS untuk laporan MBKM yang telah saya tempuh.

Tangerang, 20 Juni 2023

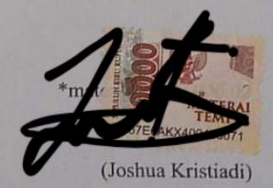

ii Implementasi SAP Fiori ..., Joshua Kristiadi, Universitas Multimedia Nusantara

ii Implementasi SAP Fiori..., Joshua Kristiadi, Universitas Multimedia Nusantara

#### HALAMAN PENGESAHAN

#### Laporan MBKM dengan judul

#### Implementasi SAP Fiori Launchpad dengan SAP LOGON GUI ABAP pada PT Surya Citra Media Tbk.

Oleh

Nama: Joshua KristiadiNIM: 00000045958Program Studi: Sistem InformasiFakultas: Teknik dan Informatika

Telah diujikan pada hari....., <<Tanggal Sidang>> Pukul 00.00 s/d 00.00 dan dinyatakan LULUS Dengan susunan penguji sebagai berikut.

Pembimbing

Penguji

Samuel Ady Sanjaya, S.T., M.T. 0305049402 <<Nama Lengkap & gelar Dosen>> <<NIDN/NIK>>

Ketua Sistem Informasi

Ririn Ikana Desanti S.Kom., M.Kom

iii Implementasi SAP Fiori..., Joshua Kristiadi, Universitas Multimedia Nusantara

### HALAMAN PERSETUJUAN PUBLIKASI KARYA ILMIAH UNTUK KEPENTINGAN AKADEMIS

Sebagai sivitas akademik Universitas Multimedia Nusantara, saya yang bertandatangan di bawah ini:

| Nama          | : Joshua Kristiadi       |
|---------------|--------------------------|
| NIM           | : 00000045958            |
| Program Studi | : Sistem Informasi       |
| Fakultas      | : Teknik dan Informatika |
| JenisKarya    | : Laporan MBKM           |

Demi pengembangan ilmu pengetahuan, menyetujui untuk memberikan kepada Universitas Multimedia Nusantara Hak Bebas Royalti Nonekslusif (Non-exclusive Royalty-Free Right) atas karya ilmiah saya yang berjudul:

Implementasi SAP Fiori Launchpad dengan SAP LOGON GUI ABAP pada PT Surya Citra Media Tbk.

Beserta perangkat yang ada (jika diperlukan). Dengan Hak Bebas Royalty Non eksklusif ini Universitas Multimedia Nusantara berhak menyimpan, mengalih media / format-kan, mengelola dalam bentuk pangkalan data (database), merawat, dan mempublikasikan tugas akhir saya selama tetap mencantumkan nama saya sebagai penulis / pencipta dan sebagai pemilik Hak Cipta. Demikian pernyataan ini saya buat dengan sebenarnya.

Tangerang, 21 Juni 2023

Yang menyatakan,

(Joshua Kristiadi)

iv Implementasi SAP Fiori..., Joshua Kristiadi, Universitas Multimedia Nusantara

#### KATA PENGANTAR

Puji Syukur atas selesainya penulisan Laporan Magang ini dengan judul: "Implementasi SAP Fiori Launchpad dengan SAP LOGON GUI ABAP pada PT Surya Citra Media Tbk" dilakukan untuk memenuhi salah satu syarat untuk mencapai gelar Sarjana Jurusan Sistem Informasi Pada Fakultas Teknik dan Informatika Universitas Multimedia Nusantara. Saya menyadari bahwa, tanpa bantuan dan bimbingan dari berbagai pihak, dari masa perkuliahan sampai pada penyusunan tugas akhir ini, sangatlah sulit bagi saya untuk menyelesaikan tugas akhir ini. Oleh karena itu, saya mengucapkan terima kasih kepada:

- Bapak Dr Ninok Leknono, selaku Rektor Universitas Multimedia Nusantara.
- 2. Bapak Dr. Eng. Niki Prastomo, S.T.,M.Sc., selaku Dekan Fakultas Teknik dan Informatika Universitas Multimedia Nusantara.
- 3. Ibu Ririn Ikana Desanti S.Kom., M.Kom, selaku Ketua Program Studi Sistem Informasi Universitas Multimedia Nusantara.
- 4. Bapak Samuel Ady Sanjaya, S.T., M.T., sebagai Pembimbing yang telah banyak meluangkan waktu untuk memberikan bimbingan, arahan dan motivasi atas terselesainya laporan MBKM ini.
- 5. Ibu Astrian Meitasari, S.E., sebagai Pembimbing Lapangan yang telah memberikan bimbingan, arahan, dan motivasi atas terselesainya laporan MBKM Penelitian.
- Bapak Yunus Andreas Sib., sebagai pengarah dalam memberikan projek mengenai SAP Fiori dan memberikan masukan dalam projek yang diberikan.
- Kepada Jason dan Munawarah yang merupakan rekan kerja pada divisi Information Technology Bussiness Application di PT Surya Citra Media, Tbk yang telah membantu dan juga memberikan motivasi dalam proses magang.
- 8. Keluarga dan teman teman yang telah memberikan doa, dukungan, dan nasihat selama menjalani proses magang maupun saat melakukan

penulisan laporan magang sehingga dapat terselesaikan dengan baik dan tepat waktu.

Harapannya, laporan magang ini dapat bermanfaat bagi kalangan akademisi maupun kalangan masyarakat umum untuk mendapatkan pandangan, arahan, maupun informasi bagi pembaca.

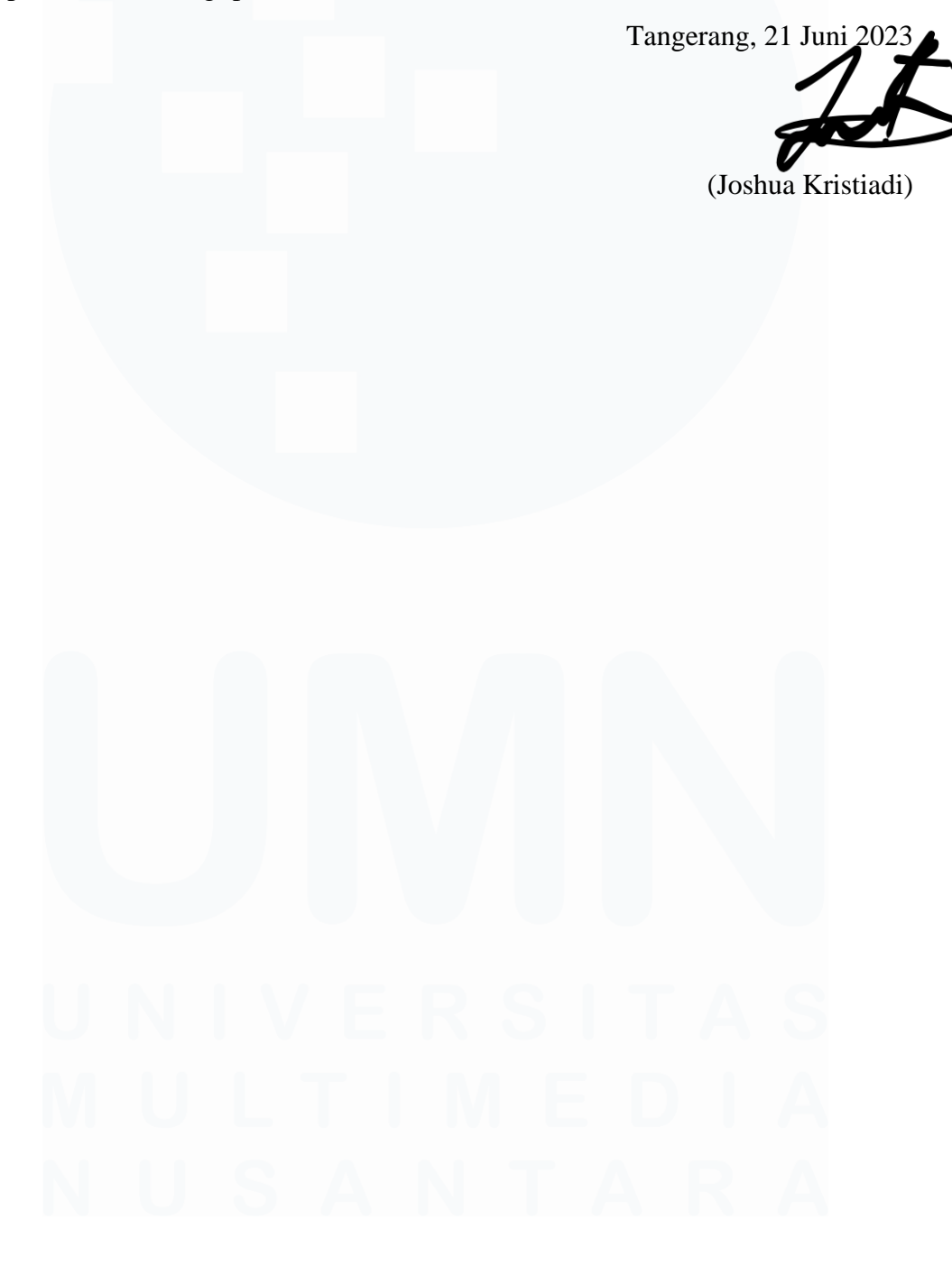

#### Implementasi SAP Fiori Launchpad dengan SAP LOGON GUI ABAP pada PT Surya Citra Media Tbk

(Joshua Kristiadi)

#### ABSTRAK

Magang ini bertujuan untuk mengimplementasikan SAP Fiori Launchpad dengan SAP Logon GUI ABAP pada PT Surya Citra Media Tbk. Latar belakang magang ini adalah kebutuhan akan penggunaan SAP dalam konteks PT SCM, terutama dalam bidang ABAP Programming.

Hasil yang dicapai dalam magang ini adalah berhasilnya implementasi SAP Fiori Launchpad dengan SAP Logon GUI ABAP di PT Surya Citra Media Tbk. Melalui pembuatan CDS view dan penampilannya di SAP Fiori, sistem tersebut dapat memberikan pengalaman pengguna yang lebih baik dan meningkatkan efisiensi dalam operasional perusahaan.

Magang ini memberikan kesempatan untuk mengaplikasikan pengetahuan dan keterampilan yang telah dipelajari sebelumnya, serta memperoleh pemahaman praktis dalam penggunaan SAP dalam lingkungan bisnis. Pengalaman ini diharapkan dapat menjadi landasan untuk pengembangan karier di bidang SAP dan membuka peluang untuk berkontribusi dalam implementasi dan pengembangan teknologi di perusahaan yang serupa di masa depan.

**Kata kunci:** ABAP Programming, CDS View, SAP Fiori Lauchpad, Supply Chain.

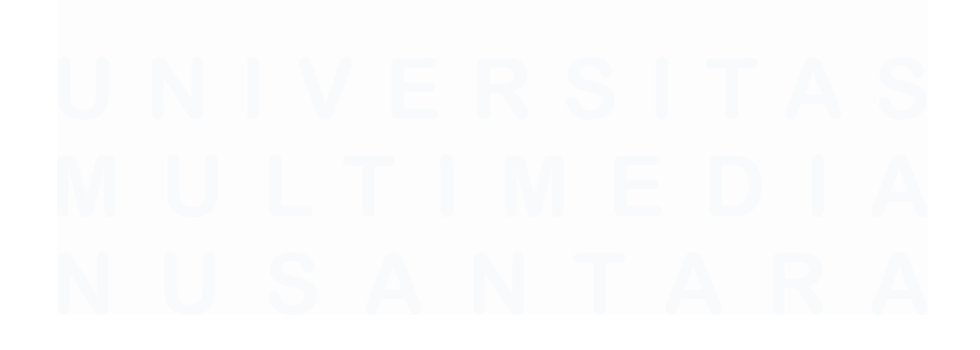

#### Implementation of SAP Fiori Launchpad with SAP LOGON GUI ABAP at PT Surya Citra Media Tbk.

(Joshua Kristiadi)

#### ABSTRACT (English)

This internship aims to implement SAP Fiori Launchpad with SAP Logon GUI ABAP at PT Surya Citra Media Tbk. The background of this internship is the need for the use of SAP in the context of PT SCM, especially in the field of ABAP Programming.

The results achieved in this internship were the successful implementation of SAP Fiori Launchpad with ABAP's SAP Logon GUI at PT Surya Citra Media Tbk. By creating a CDS view and displaying it on SAP Fiori, the system can provide a better user experience and increase efficiency in company operations.

This internship provides an opportunity to apply previously learned knowledge and skills, as well as gain a practical understanding of using SAP in a business environment. This experience is expected to be a foundation for career development in the field of SAP and open up opportunities to contribute to the implementation and development of technology in similar companies in the future.

*Keywords:* ABAP Programming, CDS View, SAP Fiori Lauchpad, Supply Chain.

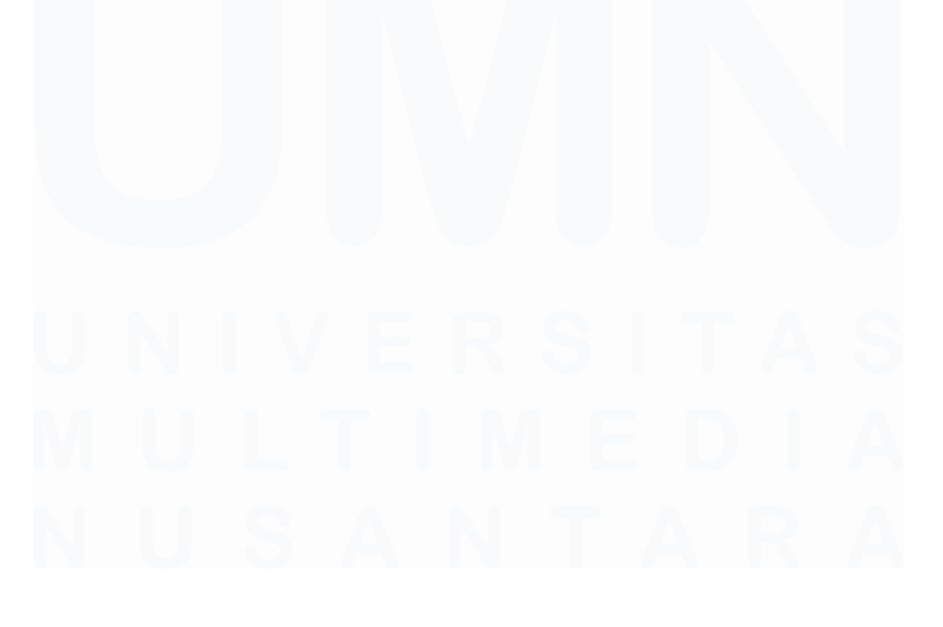

## **DAFTAR ISI**

| HALAMAN PERNYATAAN TIDAK PLAGIAT                                   | ii             |
|--------------------------------------------------------------------|----------------|
| HALAMAN PENGESAHAN                                                 | iii            |
| HALAMAN PERSETUJUAN PUBLIKASI KARYA ILMIAH<br>KEPENTINGAN AKADEMIS | <b>I UNTUK</b> |
| KATA PENGANTAR                                                     | v              |
| ABSTRAK                                                            | vii            |
| ABSTRACT (English)                                                 | viii           |
| DAFTAR ISI                                                         | ix             |
| DAFTAR TABEL                                                       | xi             |
| DAFTAR GAMBAR                                                      | xii            |
| DAFTAR LAMPIRAN                                                    | xiv            |
| BAB I PENDAHULUAN                                                  | 1              |
| 1.1. Latar Belakang                                                | 1              |
| 1.2. Maksud dan Tujuan Kerja Magang                                | 5              |
| 1.3. Waktu dan Prosedur Pelaksanaan Kerja Magang                   | 6              |
| 1.3.1. Waktu Pelaksanaan Kerja Magang                              | 6              |
| 1.3.2. Prosedur Pelaksanaan Kerja Magang                           | 8              |
| BAB II GAMBARAN UMUM PERUSAHAAN                                    | 10             |
| 2.1 Sejarah Singkat Perusahaan                                     | 10             |
| 2.1.1 Visi Misi                                                    | 14             |
| 2.2 Struktur Organisasi Perusahaan                                 | 15             |
| BAB III PELAKSANAAN KERJA MAGANG                                   |                |
| 3.1 Kedudukan dan Koordinasi                                       |                |
| 3.2 Tugas dan Uraian Kerja Magang                                  | 31             |
| 3.2.1 Melakukan On Boarding Online MSIB                            | 32             |
| 3.2.2 Melakukan Onboarding Online SCM                              | 33             |
| 3.2.3 Penginstalan SAP Logon 7.70                                  | 37             |
| 3.2.4 Melakukan Update Data Vendor                                 |                |
| 3.2.5 Melakukan Project ABAP                                       | 45             |
| <b>3.2.6 Melakukan pembuatan form insert field pada SMAR</b><br>78 | <b>FFORMS</b>  |

| 3.   | .2.7 Pembuatan User Guidance                                   | 81  |
|------|----------------------------------------------------------------|-----|
| 3.3  | Kendala yang Ditemukan                                         | 84  |
| 3.4  | Solusi atas Kendala yang Ditemukan                             | 85  |
| BAB  | IV SIMPULAN DAN SARAN                                          | 86  |
| 4.1  | Simpulan                                                       | 86  |
| 4.2  | Saran                                                          | 87  |
| 4.   | .2.1. Saran Untuk Perusahaan                                   | 87  |
| 4.   | .2.2. Saran Untuk Universitas                                  | 87  |
| 4.   | .2.3. Saran Untuk Mahasiswa yang akan magang                   | 87  |
| DAFT | FAR PUSTAKA                                                    | 89  |
| LAM  | PIRAN                                                          | 92  |
| А.   | CV (Curriculum Viate)                                          | 92  |
| B.   | Approval Jobdesk & LOA                                         | 93  |
| C.   | Surat Rekomendasi Dari Universitas Multimedia Nusantara        | 94  |
| D.   | Surat Pertanggungjawaban Mutlak                                | 96  |
| Е.   | Silabus Program Magang dan Studi Independen Bersertifikat      | 98  |
| F.   | Surat Penerimaan, Ketentuan dan Pernyataan Peserta Magang      |     |
| Me   | rdeka                                                          | 100 |
| G.   | Bimbingan dengan Dosen Pembimbing                              | 102 |
| H.   | Turnitin                                                       | 103 |
| I.   | Daily Task                                                     | 106 |
| J.   | Mbkm internship track 1 card                                   | 128 |
| K.   | Verification form of internship report mbkm internship track 1 | 129 |

# U N I V E R S I T A S M U L T I M E D I A N U S A N T A R A

# DAFTAR TABEL

| Tabel 1. 1 Waktu dan Prosedur Kerja Magang | 7 | 7 |
|--------------------------------------------|---|---|
|--------------------------------------------|---|---|

| Tabel 3.1 | Silabus P | rogram N | /lagang dan | Studi 1 | Independen | Bersertifikat | t (MSIB)27 |
|-----------|-----------|----------|-------------|---------|------------|---------------|------------|
| Tabel 3.2 | Uraian ke | rja maga | ng MSIB     |         |            |               |            |

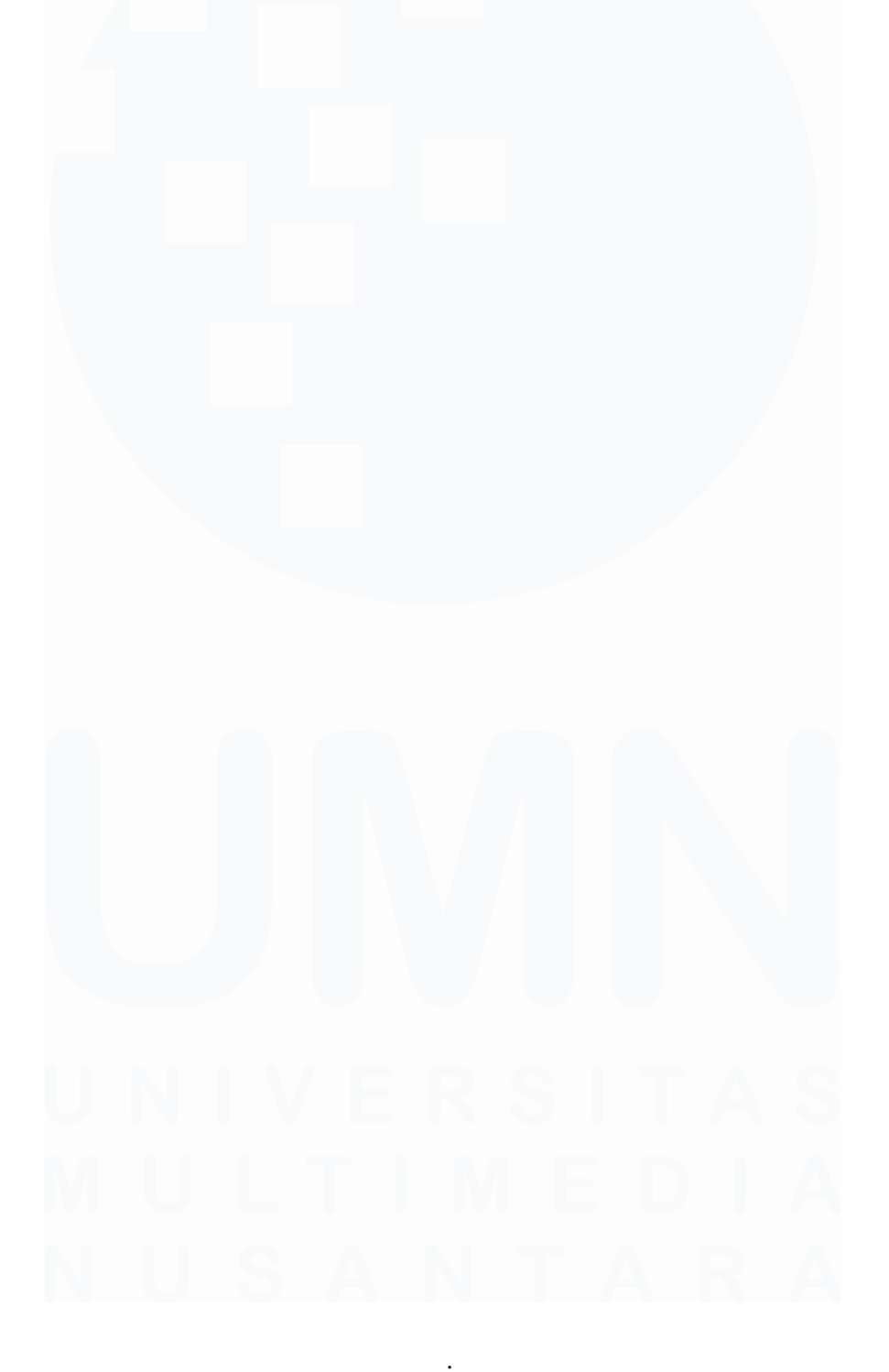

xi Implementasi SAP Fiori..., Joshua Kristiadi, Universitas Multimedia Nusantara

## **DAFTAR GAMBAR**

| Gambar 1. 1 Data Jumlah penerimaan proses MBKM                              | 2    |
|-----------------------------------------------------------------------------|------|
| gambar 1. 2 Data persebaran perusahaan EMTEK Group                          | 3    |
|                                                                             |      |
| Gambar 2. 1 Logo PT. Surya Citra Media, Tbk                                 | . 10 |
| Gambar 2. 2 Gedung SCTV Tower (Dokumen Pribadi)                             | . 11 |
| Gambar 2. 3 Logo SCTV                                                       | . 11 |
| Gambar 2. 4 Logo Indosiar                                                   | . 12 |
| Gambar 2. 5 Tampilan website Surya Citra Media                              | . 13 |
| Gambar 2. 6 Akun Facebook SCTV                                              | . 14 |
| Gambar 2. 7 Struktur Organisasi PT. Surya Citra Media                       | . 15 |
| Gambar 2. 8 Gambar struktur organisasi pada divisi Information Technology   | . 25 |
|                                                                             |      |
| Gambar 3. 1 Penggunaan Trello dalam melakukan update tugas                  | . 29 |
| Gambar 3. 2 Alur pengerjaan tugas yang diberikan                            | . 30 |
| Gambar 3. 3 Pelaksanaan Melakukan Onboarding MSIB                           | . 32 |
| Gambar 3. 4 Top 10 terkait Perguruan Tinggi dengan jumlah accepted terbanya | ak   |
|                                                                             | . 33 |
| Gambar 3. 5 Pelaksanaan Onboarding oleh SCM secara Online                   | . 34 |
| Gambar 3. 6 Pemaparan materi mengenai divisi programming                    | . 35 |
| Gambar 3. 7 Peraturan Peserta Magang Merdeka (Dokumentasi Pribadi)          | . 36 |
| Gambar 3. 8 Pelaksanaan buka bersama dengan divisi IT                       | . 37 |
| Gambar 3. 9 Logo SAP Logon                                                  | . 38 |
| Gambar 3. 10 Langkah melakukan download dan instalansi SAP Logon 7.70       | . 39 |
| Gambar 3. 11 Proses instalansi pada SAP Logon                               | . 40 |
| Gambar 3. 12 Logo FortiClient VPN                                           | . 41 |
| Gambar 3. 13 Penggunaan FortClient VPN                                      | . 42 |
| Gambar 3. 14 Connection S4Q                                                 | . 43 |
| Gambar 3. 15 Connection PRD                                                 | . 44 |
| Gambar 3. 16 Melakukan updating data vendor                                 | . 45 |
| Gambar 3. 17 Logo Visual Studio Code                                        | . 46 |
| Gambar 3. 18 Ekstensi yang digunakan                                        | . 48 |
| Gambar 3. 19 SAP Fiori Tools - Guided Development                           | . 49 |
| Gambar 3. 20 SAP Fiori Tools - Extension Pack                               | . 49 |
| Gambar 3. 21 SAP Fiori Tools - XML Annotation Language Server               | . 49 |
| Gambar 3. 22 SAP Fiori Tools - XML Language Server                          | . 50 |
| Gambar 3. 23 Logo Aplikasi Eclipse                                          | . 50 |
| Gambar 3. 24 Langkah penghubungan Eclipse dengan SAP                        | . 51 |
| Gambar 3. 25 Melakukan penginstalan ABAP pada Eclipse                       | . 52 |
| Gambar 3. 26 Melakukan accepting terms                                      | . 53 |
| Gambar 3. 27 Proses pengerjaan project ABAP Programming                     | . 54 |
| Gambar 3. 28 Pembuatan tabel ZTA_MGG_Cust                                   | . 55 |

| Gambar 3. 29 Struktur atribut pada ZTA_MGG_CUST            | . 56 |
|------------------------------------------------------------|------|
| Gambar 3. 30 Pembuatan Data Type Data Element pada ZNIK    | . 56 |
| Gambar 3. 31 Pembuatan field Label data element pada NIK   | . 57 |
| Gambar 3. 32 Pembuatan domain pada ZNIK                    | . 57 |
| Gambar 3. 33 Pembuatan Data Type Data Element pada ZNAMA   | . 59 |
| Gambar 3. 34 Pembuatan field Label data element pada ZNAMA | 60   |
| Gambar 3. 35 Pembuatan Domain pada ZNAMA                   | . 60 |
| Gambar 3. 36 Pembuatan data element Zalamat                | 61   |
| Gambar 3. 37 Pembuatan Field Label pada Zalamat            | . 62 |
| Gambar 3. 38 Pembuatan domain Zalamat                      | . 62 |
| Gambar 3. 39 Pembuatan database table ZTA_MGG_BELI         | . 63 |
| Gambar 3. 40 Struktur atribut tabel ZTA_MGG_BELI           | . 64 |
| Gambar 3. 41 Data Definition ZCDS_Z_BELI                   | 65   |
| Gambar 3. 42 Pembuatan ZCDS_Z_POBELI                       | . 67 |
| Gambar 3. 43 Pembuatan Data definition ZCDS_Z_PODATA       | 68   |
| Gambar 3. 44 Pembuatan Data definition ZCDS_Z_LR           | . 70 |
| Gambar 3. 45 Pembuatan OData Pada SAP Logon                | . 72 |
| Gambar 3. 46 Add Service OData                             | . 72 |
| Gambar 3. 47 Pembuatan Metadata ZCDS_Z_LR                  | . 73 |
| Gambar 3. 48 Implementasi CDS View Menuju SAP Fiori        | . 75 |
| Gambar 3. 49 Penggunaan ekstensi Fiori                     | . 75 |
| Gambar 3. 50 Pembuatan koneksi SAP Fiori dengan CDS View   | . 75 |
| Gambar 3. 51 Pemilihan Entity Set                          | . 76 |
| Gambar 3. 52 Pembentukan project Attributes                | . 77 |
| Gambar 3. 53 Tampilan SAP Smart Forms                      | . 78 |
| Gambar 3. 54 Forms yang akan dibuatkan nomor PO            | . 79 |
| Gambar 3. 55 Pembuatan New Window 17                       | . 80 |
| Gambar 3. 56 Program menghitung PO                         | 81   |
| Gambar 3. 57 Memasuki direktori DIR_ZNFS                   | . 82 |
| Gambar 3. 58 Memilih direktori Billing                     | . 83 |
| Gambar 3. 59 Mengecek dokumen yang masuk ke Genivm         | . 83 |
| Gambar 3. 60 Mengecek dokumen pada gensctv                 | . 83 |
| Gambar 3. 61 Pemprosesan dokumen dengan ZABI001            | . 84 |
| Gambar 3. 62 Proses berhasil                               | . 84 |

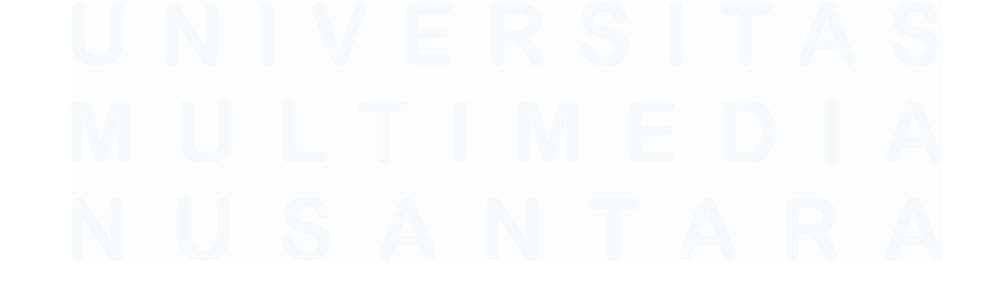

## DAFTAR LAMPIRAN

| Lampiran 1 CV (Curriculum Vitae)                                      | 92  |
|-----------------------------------------------------------------------|-----|
| Lampiran 2 Approval Jobdesk & LOA                                     | 93  |
| Lampiran 3 Surat Rekomendasi Dari Universitas Multimedia Nusantara    | 94  |
| Lampiran 4 Surat Rekomendasi Dari Universitas Multimedia halaman 2    | 95  |
| Lampiran 5 Surat Pertanggungjawaban Mutlak (SPTJM)                    | 96  |
| Lampiran 6 Surat Pertanggungjawaban Mutlak (SPTJM) halaman 2          | 97  |
| Lampiran 7 Silabus Program Magang dan Studi Independen Bersertifikat  | 98  |
| Lampiran 8 Silabus Program Magang dan Studi Independen Bersertifikat  |     |
| Halaman 2                                                             | 99  |
| Lampiran 9 Surat Penerimaan, Ketentuan dan Pernyataan Peserta Magang  |     |
| Merdeka Halaman 1                                                     | 100 |
| Lampiran 10 Surat Penerimaan, Ketentuan dan Pernyataan Peserta Magang |     |
| Merdeka                                                               | 101 |
| Lampiran 11 Bimbingan dengan Dosen Pembimbing                         | 102 |
| Lampiran 12 Turnitin Halaman 1                                        | 103 |
| Lampiran 13 Turnitin Halaman 2                                        | 104 |
| Lampiran 14 Turnitin Halaman 3                                        | 105 |
| Lampiran 15 Daily Task halaman 1                                      | 106 |
| Lampiran 16 Daily Task halaman 2                                      | 107 |
| Lampiran 17 Daily Task halaman 3                                      | 108 |
| Lampiran 18 Daily Task halaman 4                                      | 109 |
| Lampiran 19 Daily Task halaman 5                                      | 110 |
| Lampiran 20 Daily Task halaman 6                                      | 111 |
| Lampiran 21 Daily Task halaman 7                                      | 112 |
| Lampiran 22 Daily Task halaman 8                                      | 113 |
| Lampiran 23 Daily Task halaman 9                                      | 114 |
| Lampiran 24 Daily Task halaman 10                                     | 115 |
| Lampiran 25 Daily Task halaman 11                                     | 116 |
| Lampiran 26 Daily Task halaman 12                                     | 117 |
| Lampiran 27 Daily Task halaman 13                                     | 118 |
| Lampiran 28 Daily Task halaman 14                                     | 119 |
| Lampiran 29 Daily Task halaman 15                                     | 120 |
| Lampiran 30 Daily Task halaman 16                                     | 121 |
| Lampiran 31 Daily Task halaman 17                                     | 122 |
| Lampiran 32 Daily Task halaman 18                                     | 123 |
| Lampiran 33 Daily Task halaman 19                                     | 124 |
| Lampiran 34 Daily Task halaman 20                                     | 125 |
| Lampiran 35 Daily Task halaman 21                                     | 126 |
| Lampiran 36 Daily Task halaman 22                                     | 127 |
| Lampiran 37 MBKM internship track 1 card                              | 128 |

xiv

Implementasi SAP Fiori..., Joshua Kristiadi, Universitas Multimedia Nusantara

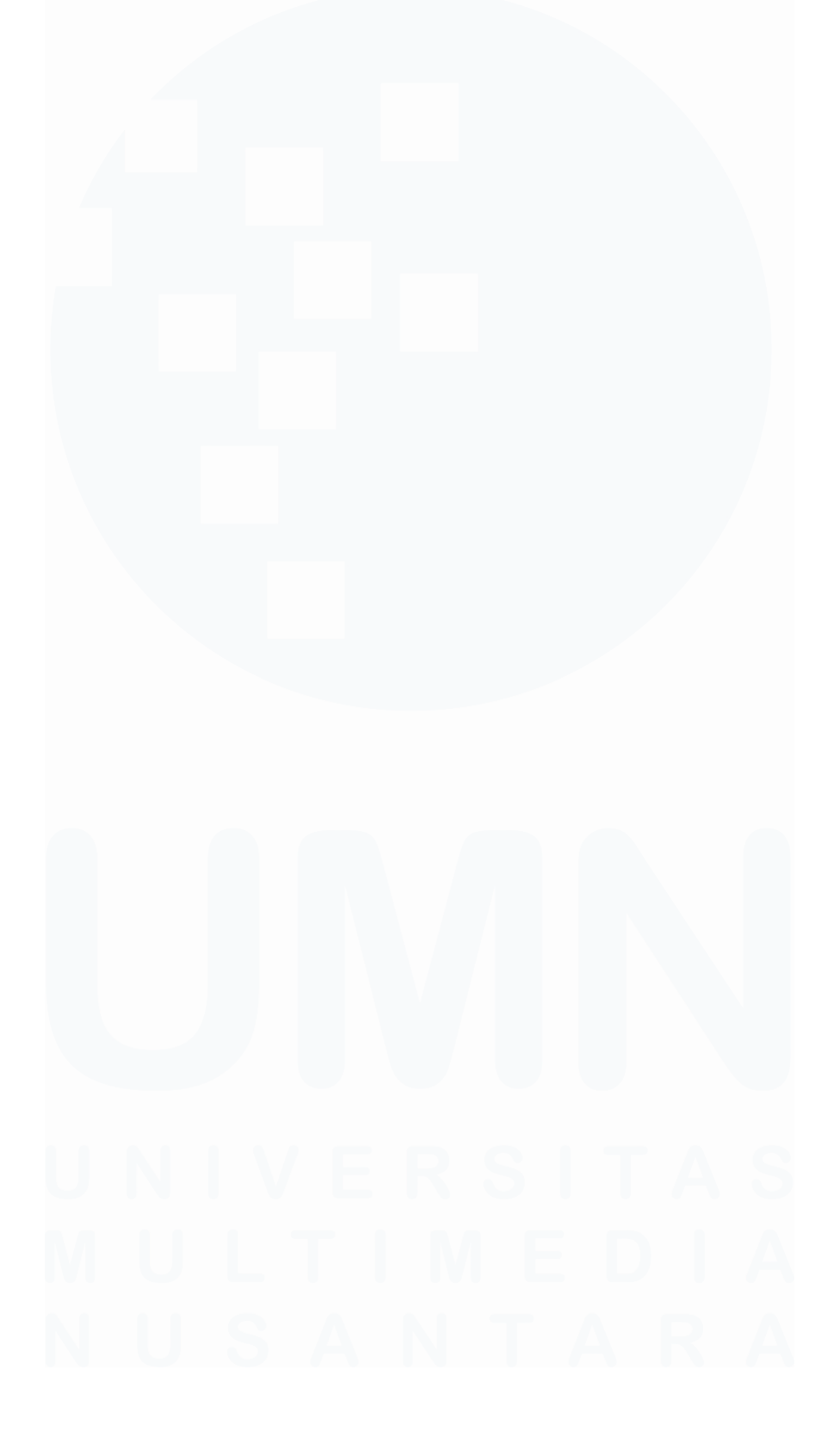

XV Implementasi SAP Fiori..., Joshua Kristiadi, Universitas Multimedia Nusantara